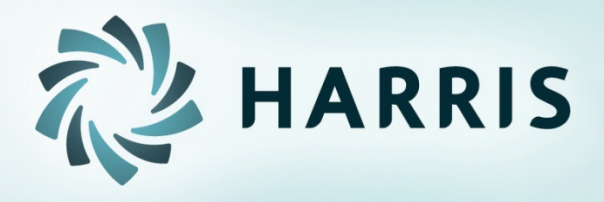

# Employee Self Service Lite

# Employee Self Service

You can...

- access from any computer.
- view your earnings summary and check history.
- print past check information.
- print W2s for past years.

# Employee Self Service – Login

| Account Help | Register | Login |
|--------------|----------|-------|
|              |          | 1     |
|              |          |       |
|              |          |       |
|              |          |       |

Login using the username and password you chose during registration.

# Employee Self Service – Home Menu

Home screen menu will have Home–Employee and About ESS. The Home-Employee menu opens to other menu options.

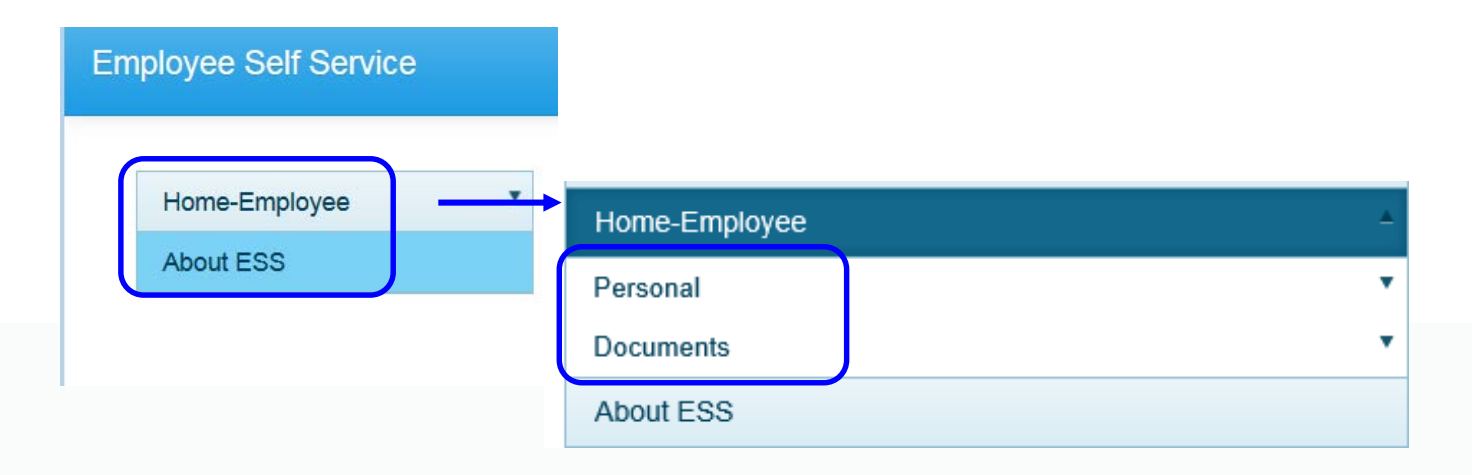

## Employee Self Service–Personal/Payroll Inquiry

The Personal menu contains the sub-menu for Payroll Inquiry, where you can view your earnings summary and paychecks.

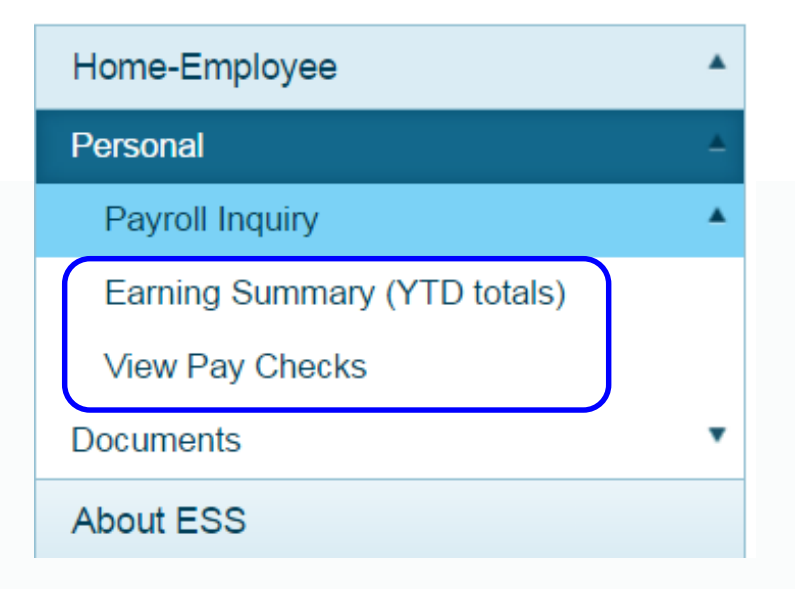

### Employee Self Service – Earnings Summary

You can view and print your earnings summary by year.

#### Earnings Summary

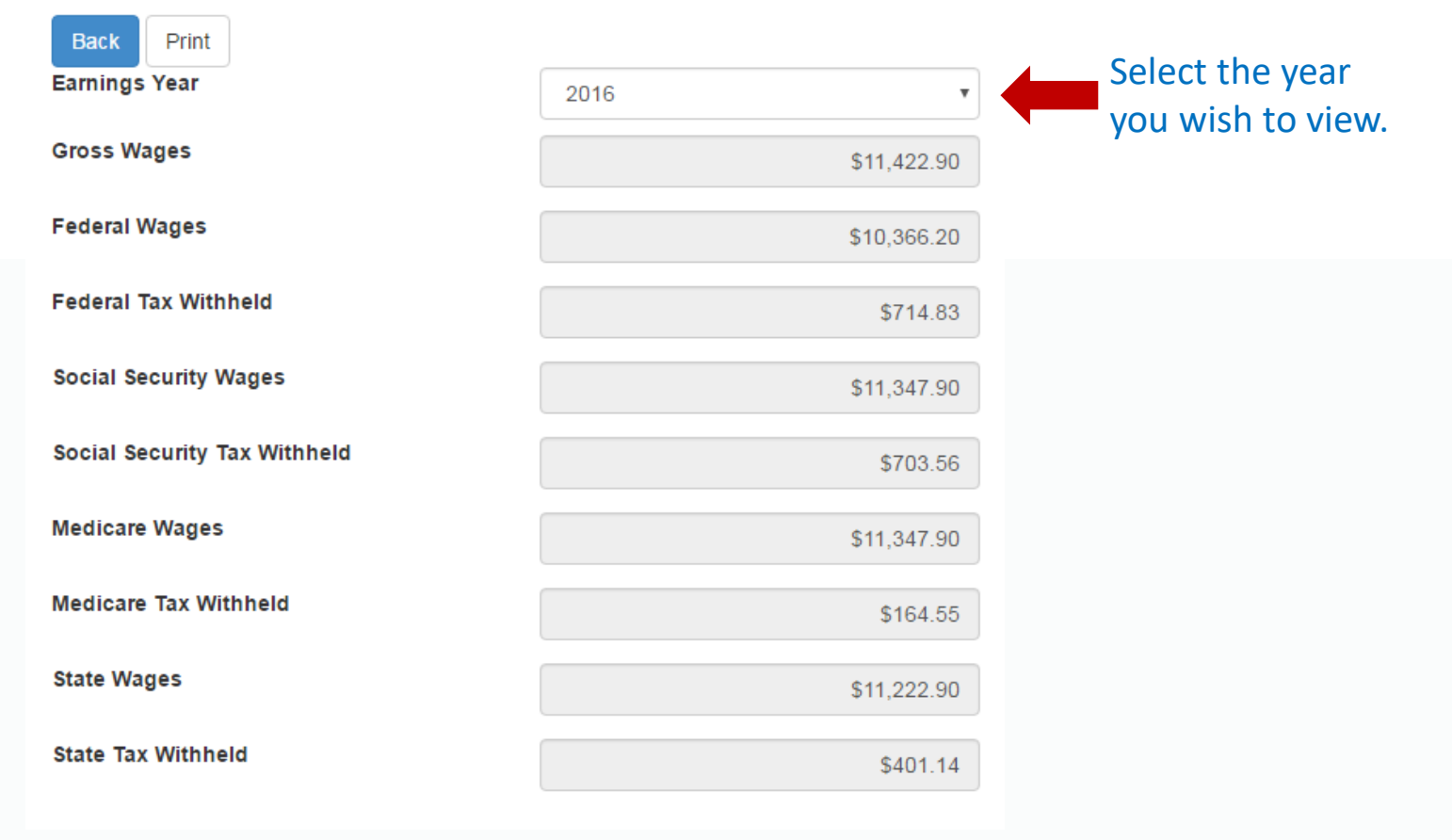

# Employee Self Service – View Pay Checks

# You can view and print a statement summary for a specific check date range. You can view check detail by clicking on a particular check.

#### My Checks

| Start Date | 1/1/2015 |        |
|------------|----------|--------|
| End Date   | 6/4/2016 | Search |
|            |          |        |

Back Print

Select date range and click Search to list pay records. Select check number from list to view pay record.

| Date       | Number           | Date       | Gross      | Net        | Pay AdjSub Info |   |
|------------|------------------|------------|------------|------------|-----------------|---|
| 05/31/2016 | 133504 - (Check) | 05/31/2016 | \$2,248.58 | \$1,190.99 |                 | * |
| 04/29/2016 | 133350 - (Check) | 04/29/2016 | \$2,288.58 | \$1,217.66 |                 |   |
| 03/31/2016 | 133174 - (Check) | 03/31/2016 | \$2,258.58 | \$1,197.66 |                 |   |
| 02/29/2016 | 133011 - (Check) | 02/29/2016 | \$2,298.58 | \$1,224.23 |                 |   |
| 01/31/2016 | 132855 - (Check) | 01/31/2016 | \$2,328.58 | \$1,244.23 |                 |   |
| 12/18/2015 | 132689 - (Check) | 12/18/2015 | \$2,298.58 | \$1,223.44 |                 |   |
| 11/20/2015 | 132524 - (Check) | 11/20/2015 | \$2,308.58 | \$1,230.10 |                 |   |
| 10/30/2015 | 132369 - (Check) | 10/30/2015 | \$2,448.58 | \$1,323.13 |                 |   |
| 09/30/2015 | 132208 - (Check) | 09/30/2015 | \$2,278.58 | \$1,210.20 |                 |   |
| 08/31/2015 | 132074 - (Check) | 08/31/2015 | \$2,468.58 | \$1,336.35 |                 |   |
| 07/31/2015 | 131943 - (Check) | 07/31/2015 | \$2,458.58 | \$1,329.69 |                 |   |
| 06/30/2015 | 131756 - (Check) | 06/30/2015 | \$2,308.58 | \$1,230.10 |                 |   |

# Employee Self Service – View Pay Checks

The statement detail will display as a copy of the original statement. From here, you can also print a copy of the displayed statement.

| eck Detail                                  |                                                                                               |                                                                                                    |                                                                                                    |                                                                                                    |                                                                                                    |                                                                                                    | đ |
|---------------------------------------------|-----------------------------------------------------------------------------------------------|----------------------------------------------------------------------------------------------------|----------------------------------------------------------------------------------------------------|----------------------------------------------------------------------------------------------------|----------------------------------------------------------------------------------------------------|----------------------------------------------------------------------------------------------------|---|
| ם נ                                         | 🛧 🕒 Page                                                                                      | : 1 of 1                                                                                                    | - + Aut                                                                                                    | omatic Zoom 💲                                                                                                    |                                                                                                    | 🖨 🖸                                                                                                    |   |
| Di<br>Regular<br>L<br>SICK LE               | EMPLOYEE<br>ELIZABETH<br>ESCRIFTION<br>: Pay<br>GROSS PAY<br>FRINGE BENEFT<br>EAVE DESCRIPTIC | NAME<br>TAYLOR<br>CURRENT<br>CURRENT<br>5,852.85<br>C 0.00<br>DN BALANCE<br>19.                                   | HARRIS SCHOOL<br>EMPLOYEE NUMBER<br>999999<br>AMOUNT<br>5,852.85<br>5,852.85<br>5,852.85<br>0.00<br>TAKEN<br>00<br>0.50 | DISTRICT BOE<br>PAY PERIOD END<br>10/15/2013<br>DESCRIPTION<br>FED WH<br>STATE WH<br>SS WH<br>MC WH<br>VALIC - G.<br>POCO - G.F<br>HEALTH-CAF<br>VISION-CAF<br>FLEX MEDCL<br>DISABILITY<br>UNUM PROD<br>IRS RETIRE<br>FNB FOLK | DEPOSIT DATE I<br>10/31/2013<br>CURRENT AMOUNT<br>819.74<br>263.33<br>324.20<br>75.82<br>58.53<br>402.00<br>401.48<br>13.97<br>208.33<br>66.99<br>19.89<br>351.17<br>2,847.40 | DEPOSIT NUMBER<br>485664<br>YTD AMOUNT<br>5,138.54<br>2,354.21<br>324.20<br>678.30<br>523.97<br>3,618.00<br>3,613.32<br>125.73<br>1,874.97<br>602.91<br>179.01<br>3,143.57<br>30,216.28 | I |
| Open Er<br>DEPOSIT<br>TO THE<br>ORDER<br>OF | CSI TECHNOLOG<br>MOBILE, A<br>***VOID***V<br>ELIZABETH 1<br>541 EAST MA<br>ROME, GA 301       | Ober 21-November 8,<br>BY OUTFITTERS<br>NLABAMA<br>VOID****VOID*** DIR<br>DID***VOID*** VOID**<br>IN STREET<br>61 | ECT DEPOSIT                                                                                                    | DEP05<br>10/3                                                                                                    | NET DEPOSIT                                                                                                    | 0.00<br>485664<br>0. <u>Amount</u><br>0.00                                                                                                    | - |
|                                             |                                                                                               | NON-NEGO'                                                                                                    | TIABLE DIR                                                                                                    | ECT DEPOSI                                                                                                    | т                                                                                                    |                                                                                                    |   |

#### *Employee Self Service – Documents*

Documents menu contains the sub-menu for View Employee Documents, where you can view your paychecks, W2s, 1095-Cs and Truth in Salary Statements.

| Home-Employee           |   |
|-------------------------|---|
| Personal                | ٠ |
| Documents               | * |
| View Employee Documents |   |
| About ESS               |   |

### Employee Self Service – Employee Documents

You can view and print your detail check information by selecting *Checks* from the drop down menu and clicking the search button. A list of all your statements will be displayed. You can click on any statement to view, print, or save it.

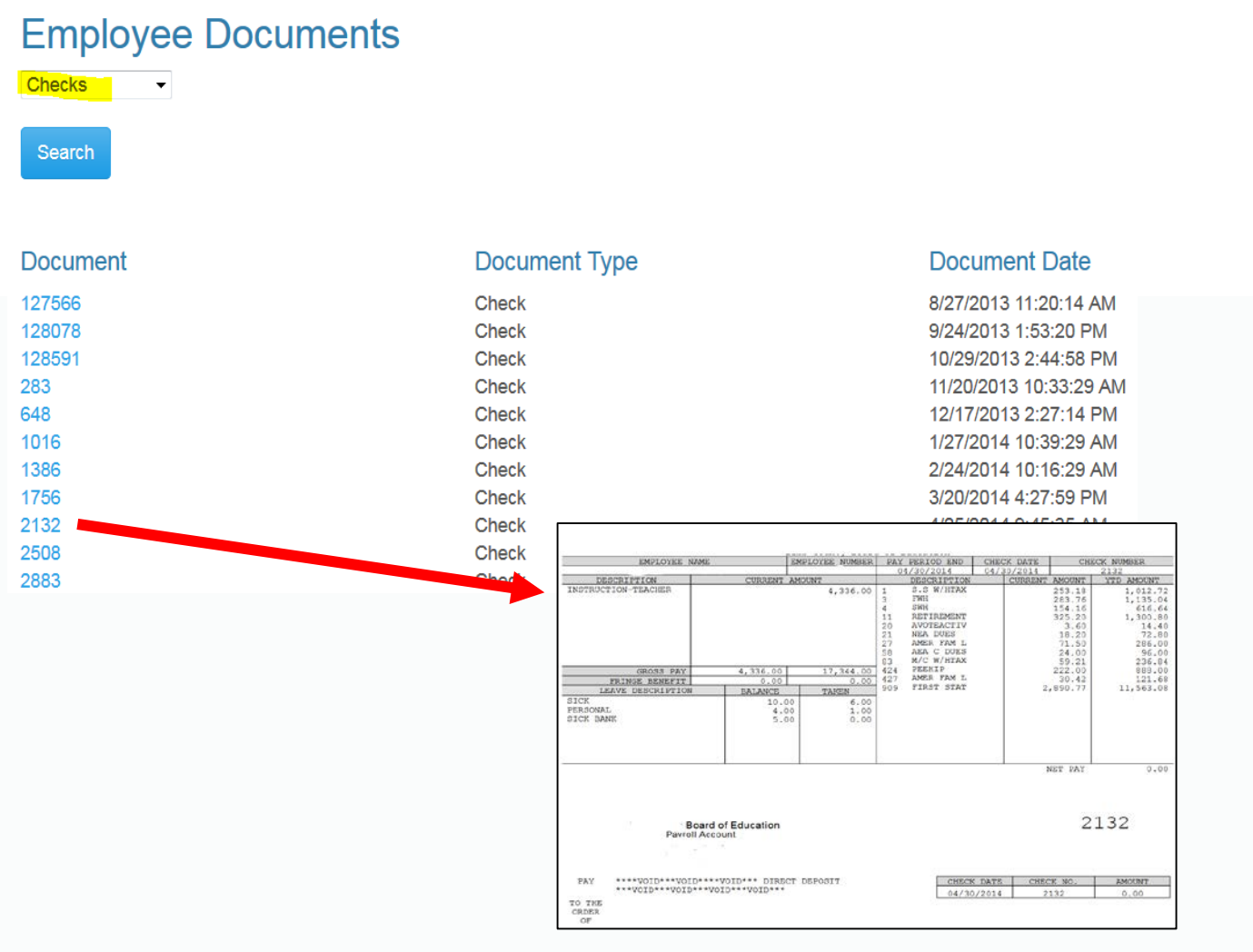

### Employee Self Service–View Employee Documents

You can view and print your W2 records by selecting W2 from the drop down menu and clicking the search button. A list of all your W2s by year will be displayed. You can click on any year to view, print, or save the detail record.

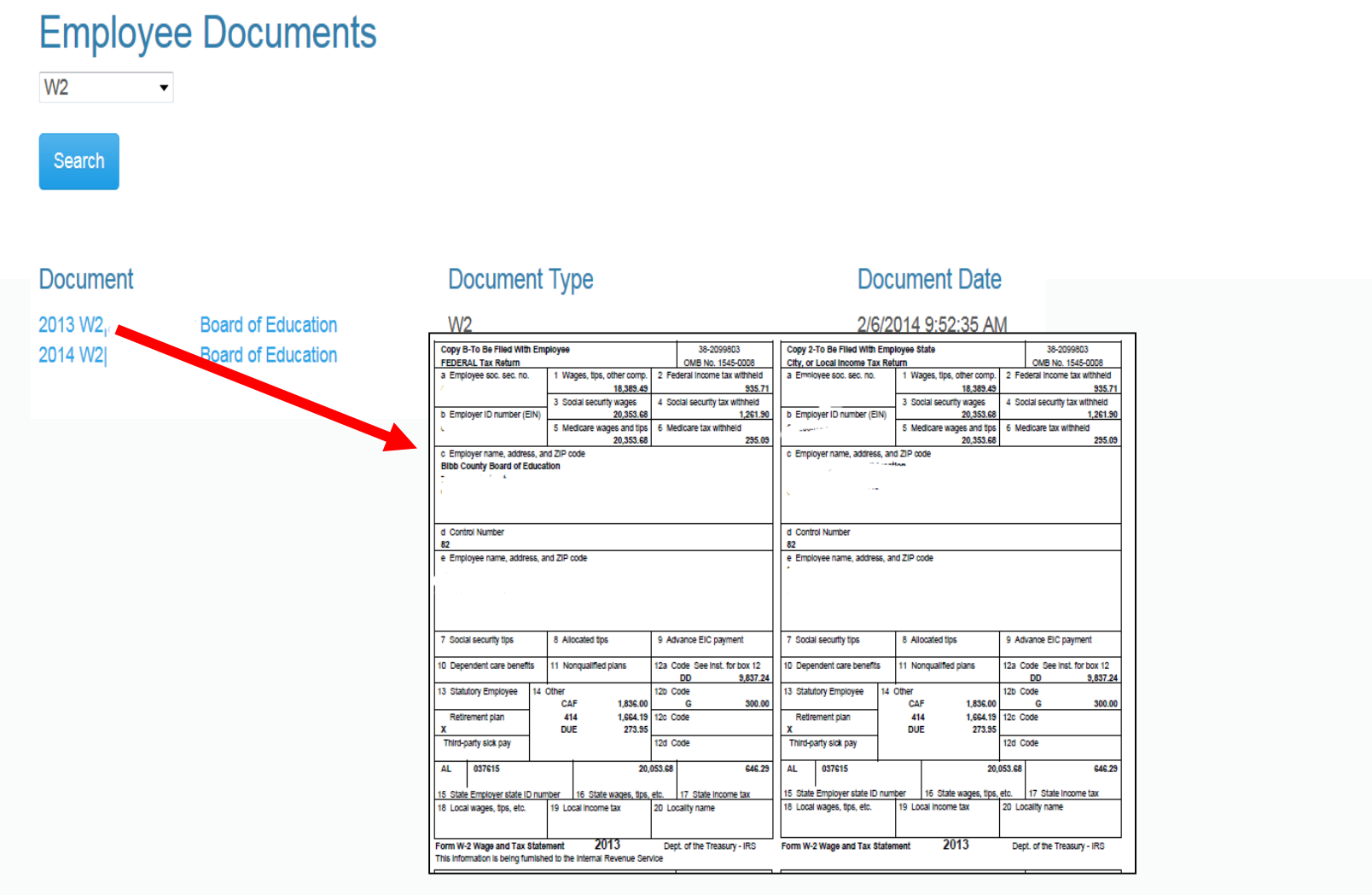

#### Employee Self Service–View Employee Documents

You can view and print your Truth in Salary Statements by selecting *Truth in Salary* from the drop down menu and clicking the search button. A list of all your statements will be displayed. You can click on any statement to view, print, or save it.

#### **Employee Documents**

Truth in Salary -

Search

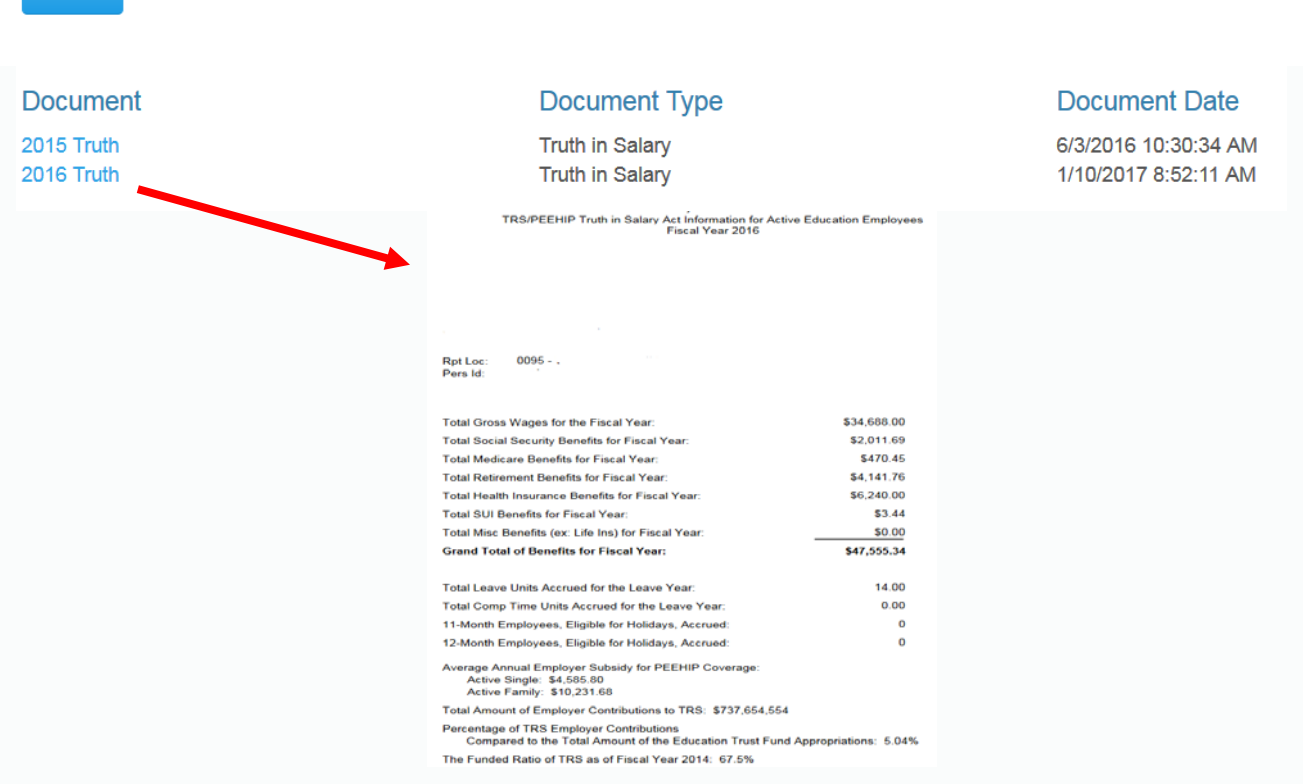

#### Employee Self Service–View Employee Documents

You can view and print your 1095-C by selecting *1095C* from the drop down menu and clicking the search button. A list of all your 1095-Cs will be displayed. You can click on any year to view, print, or save the detailed record.

| Employee Documents |                                                                                                    |                          |              |                                  |                  |                 |                           |               |            |          |                |                 |                     |
|--------------------|----------------------------------------------------------------------------------------------------|--------------------------|--------------|----------------------------------|------------------|-----------------|---------------------------|---------------|------------|----------|----------------|-----------------|---------------------|
| 1095C -            |                                                                                                    |                          |              |                                  |                  |                 |                           |               |            |          |                |                 |                     |
| Search             |                                                                                                    |                          |              |                                  |                  |                 |                           |               |            |          |                |                 |                     |
| Document           | Document 7                                                                                                    | Гуре                     |              |                                  |                  |                 |                           | Doc           | umer       | t Da     | te             |                 |                     |
| 2015 ACA1095C      | 1095C                                                                                                    |                          |              |                                  |                  |                 |                           | 7/11/2        | 2016 3     | 46:56    | PM             |                 |                     |
| 2016 ACA1095C      | Form 1095-C<br>Department of the Treasury                                                                        | Employer-P               | rovided      | Health In:<br>C and its separ    | surance          | Offer a         | nd Cov                    | erage         |            | ORRECTE  |                | 20 10           | 600116<br>46-2251 _ |
|                    | Part I Employee 1 Name of employee                                                                               |                          | 2 Soci       | ' security number                | -0-SN) 7         | A<br>Name of em | pplicable                 | Large Err     | ployer Me  | mber (En | 8 Employer)    | identification  | number (EIN)        |
|                    | 3 Street address including apartment no                                                                          | ů,                       |              |                                  | 9                | Street adding   | Board<br>ses (including r | of Educati    | on<br>v)   |          | 10 Control to  | 4ert prie nur   | mber                |
|                    | 4 Chrv or town 5 State                                                                                           | or province              | 8 Count      | ry and ZIP or foreig             | n postal code 11 | City or town    |                           | 12 State      | or pre-    |          | 13 Country and | s ZIP or foreig | an postal code      |
|                    | Part II Employee Offer an                                                                                        | d Coverage               |              |                                  | P                | Plan Start      | Month (E                  | inter 2-digit | number): 0 |          |                |                 |                     |
|                    | 14 Otfer of<br>Coverage (enter 1A                                                                                | Jen Feb                  | Mar          | Apr                              | May              | June            | July                      | Aug           | Sep        | 0        | ct             | Nov             | Dec                 |
|                    | required code)<br>16 Employee Share<br>of Lowear Coat<br>Monthly Premium,<br>for Self-Only<br>Minimum Value<br>e | e .                      |              | ¢                                | ¢                | e               |                           |               |            |          |                |                 |                     |
|                    | Coverage<br>16 Applicable<br>Soction 4980H Sale<br>Harbor (enter code,<br>if applicable)                         |                          |              | •                                | φ                | <i></i>         |                           |               | \$         | 4        | 3              |                 | Þ                   |
|                    | Part III Covered Individual<br>If Employer provided a                                                            | s<br>self-insured covera | e, check the | box and ente                     | r the informat   | tion for eac    | h covered                 | individual.   |            |          |                |                 |                     |
|                    | (a) Name of covered individual                                                                                   | s) (t                    | ) SSN        | (c) DOB ()f SSN<br>not available | all 12 month     | s Jan           | Feb Mar                   | Apr N         | tay June   | July Au  | g Sept         | Oct N           | lov Dec             |
|                    |                                                                                                    |                          |              |                                  |                  |                 |                           |               |            |          |                |                 |                     |
|                    |                                                                                                    |                          |              |                                  |                  |                 |                           |               |            |          |                |                 |                     |
|                    |                                                                                                    |                          |              |                                  |                  |                 |                           |               |            |          |                |                 |                     |
|                    |                                                                                                    |                          |              |                                  |                  |                 |                           |               |            |          |                |                 |                     |
|                    |                                                                                                    |                          |              |                                  |                  |                 |                           |               |            |          |                |                 |                     |
|                    |                                                                                                    |                          |              |                                  |                  |                 |                           |               |            |          |                |                 |                     |

# Employee Self Service – Account Help

If at any time you forget your username, you can use Account Help.

| Employee Sel       | fService                  | Account Help | Registe |
|--------------------|---------------------------|--------------|---------|
| Forgot Use         | ername                    |              |         |
| Employee<br>Number | 8467                      |              |         |
| Employee           | amason3434343@hotmail.com |              |         |

The Account Help allows you to recover your user name with the Forgot Username recovery. You must enter your Employee Number and your email address and press Recover. An email with your user name will be sent to your email address. The Forgot Username will not work if your account has not been confirmed.

| 🙀 Reply 🙀 | Reply All 🕞 Forward 😤 IM |
|-----------|--------------------------|
|           | Thu 1/12/2017 1:14 PM    |
|           | nextgeness@gmail.com     |
|           | ESS User Name            |
| То        | ·                        |

ESS User Name: lamason

# Employee Self Service – Account Help

If at any time you forget your password, you can use Account Help.

| mployee Self Ser | ice  |  | Account Help | Register | Login |
|------------------|------|--|--------------|----------|-------|
|                  |      |  |              |          |       |
| Forgot Pass      | word |  |              |          |       |
| User Name        |      |  |              |          |       |
| OR               |      |  |              |          |       |
| Employee         | 8467 |  |              |          |       |

You must enter your User Name or Employee Number and press the *Recover* button. An email with a 'reset password' link will be sent to your email address.

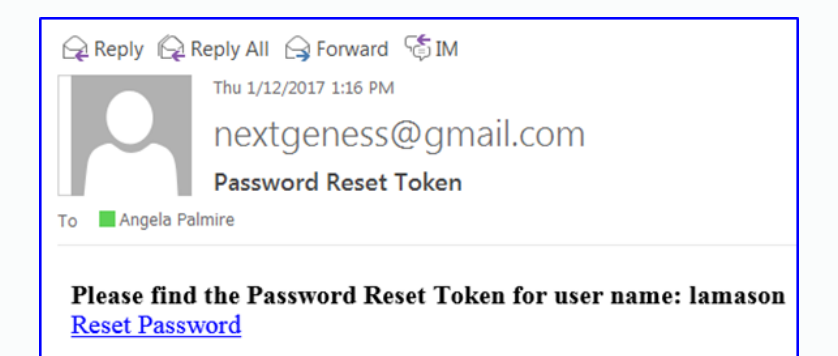

# Employee Self Service – Account Help

Once you click on the link in the email, a computer generated password is assigned to your user name. You will receive a message and an email with the new password.

| Thu 1/12/2017 1:17 PM<br>nextgeness@gmail.com<br>New Ess Password<br>To Angela Palmire |  |  |  |  |  |
|----------------------------------------------------------------------------------------|--|--|--|--|--|
| <b>Please find the Password Reset Token</b><br>!AWJPp                                  |  |  |  |  |  |

You can then login with the new password. The password can be changed (instructions on following slide). The *Forgot Password* will not work if the your account has not been confirmed.

### Employee Self Service – Manage Account

#### You can manage your account by clicking on your user name in the toolbar.

| 10                                        |                         | Hello, rsmith Log Off                                 |
|-------------------------------------------|-------------------------|-------------------------------------------------------|
| Manage Acco                               | ount.                   |                                                       |
| You're logged in as rsr<br>Change account | nith.<br>Back           |                                                       |
| Channa                                    |                         |                                                       |
| Current password                          | word                    | You can change your password by                       |
| New password                              |                         | entering their current password and the new password. |
| Confirm new<br>password                   |                         |                                                       |
| Employee Inf                              | ormation                |                                                       |
| Employee Number                           |                         | You can change the name and email                     |
| User Name                                 | rsmith                  | address associated with your ESS                      |
| First Name                                | ray                     | account.                                              |
| Last Name                                 | Smith                   |                                                       |
| Email                                     | rsmith@harrischools.org |                                                       |
| No Alert Emails                           |                         |                                                       |